## MICROSOFT REPORT BUILDER INSTALLATION INSTRUCTIONS

[1] Access the following site in your web browser:

https://www.microsoft.com/en-us/download/details.aspx?id=53613

Download and install the Microsoft Report Builder application on the same computer system that is running your Microsoft SQL Server Express application.

[2] The Microsoft Report Builder download site will be presented. Click on the **DOWNLOAD** button to download the installation program.

| Download Microsoft® Report Bu × +                                                                                                    | - |   | × |
|----------------------------------------------------------------------------------------------------|---|---|---|
| ← → C  imicrosoft.com/en-us/download/details.aspx?id=53613                                                                                 | 4 | θ | : |
| Microsoft® Report Builder <i>Important!</i> Selecting a language below will dynamically change the complete page content to that language. |   |   | • |
| Select Language: English Download Report Builder provides a productive report-authoring environment for IT professionals and power users.  |   |   |   |

[3] The installation program should download by default to your DOWNLOADS folder on your system. However, you may receive a prompt similar to that below asking for a download location. Place the file in an accessible folder on your system.

| © Save As X                                 |                                                       |        |                   |           |  |  |
|---------------------------------------------|-------------------------------------------------------|--------|-------------------|-----------|--|--|
|                                             | > This PC > Downloads                                 | ~ Ū    | Search Downloads  | م         |  |  |
| Organize 🔻 Ne                               | w folder                                              |        |                   |           |  |  |
| - Quiek access                              | Name Date modifi                                      | ed     | Туре              | Size      |  |  |
|                                             | cloudera-quickstart-vm-5.13.0-0-virtualb 4/2/2020 12: | :29 PM | File folder       |           |  |  |
| Desktop                                     | ReportBuilder.msi 5/7/2020 12:                        | :38 PM | Windows Installer | 24,180 KB |  |  |
| Documents<br>Pictures<br>This PC<br>Network |                                                       |        |                   |           |  |  |
| File name:                                  | ReportBuilder.msi                                     |        |                   | ~         |  |  |
| Save as type:                               | Windows Installer Package (*.msi)                     |        |                   | ~         |  |  |
| ∧ Hide Folders                              |                                                       |        | Save              | Cancel    |  |  |

[4] Located the file in your system using the Windows File Explorer application. Doubleclick on the installation program to begin the Microsoft Report Builder installation process.

| 🕹   📝 📙 🖛          |        |             | Manage                 | Downloads      |                   |                   | _            |     |
|--------------------|--------|-------------|------------------------|----------------|-------------------|-------------------|--------------|-----|
| File Home          | Share  | View        | Application Tools      |                |                   |                   |              | ~ 🕐 |
| ← → • ↑ 🗸          | > Th   | is PC → Dov | vnloads >              |                |                   | v ♂ Search        | Downloads    | Q,  |
| - Quick accord     |        | Name        | ^                      |                | Date modified     | Туре              | Size         |     |
|                    |        | cloud       | era-quickstart-vm-5.13 | 8.0-0-virtualb | 4/2/2020 12:29 PM | File folder       |              |     |
| Desktop            | 7      | Adver       | tureWorks2017.bak      |                | 4/18/2020 4:18 PM | BAK File          | 49,108 KB    |     |
| 👆 Downloads        | A      | 📕 cloud     | era-quickstart-vm-5.13 | 0.0-0-virtualb | 4/2/2020 12:20 PM | Compressed (zipp  | 5,758,289 KB |     |
| Documents          | *      | 🔂 Repor     | tBuilder.msi           |                | 5/7/2020 12:43 PM | Windows Installer | 24,180 KB    |     |
| Pictures           | 1      | 🃸 SQL20     | 19-SSEI-Expr (1).exe   |                | 4/18/2020 4:00 PM | Application       | 6,227 KB     |     |
| This DC            |        | 🃸 SQL20     | 19-SSEI-Expr.exe       |                | 4/18/2020 4:00 PM | Application       | 6,227 KB     |     |
| - This PC          |        | 🖳 SSMS-     | Setup-ENU.exe          |                | 4/18/2020 4:08 PM | Application       | 547,615 KB   |     |
| 💣 Network          |        | 🤴 Virtua    | IBox-6.1.4-136177-Win  | .exe           | 4/2/2020 9:38 AM  | Application       | 110,359 KB   |     |
|                    |        | 📄 Wide\     | VorldImporters-Full.ba | k              | 4/18/2020 4:13 PM | BAK File          | 124,079 KB   |     |
| on 145 1           |        | 22.6 MB     |                        |                |                   |                   |              |     |
| 9 items 1 item sel | lected | 23.6 MB     |                        |                |                   |                   |              |     |

[5] The welcome screen will appear. Click on the NEXT button to continue.

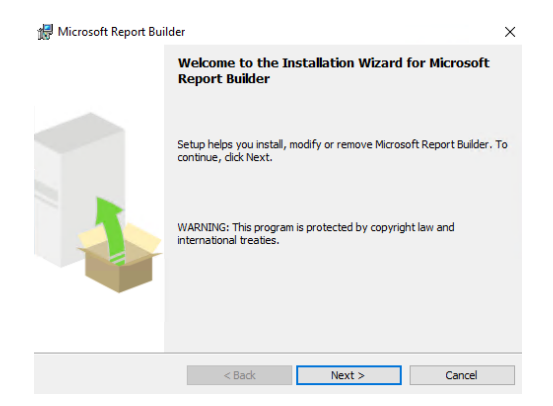

[6] You'll then see the License Agreement screen. Click on the "I accept the terms ...." option and click on the NEXT button to continue

| 🖟 Microsoft Report Builder                                                                                                    | × |
|----------------------------------------------------------------------------------------------------|---|
| License Agreement                                                                                                    |   |
| Please read the following license agreement carefully.                                                                                                    | 1 |
| MICROSOFT SOFTWARE LICENSE TERMS                                                                                                    | ^ |
| MICROSOFT REPORT BUILDER                                                                                                    |   |
| IF YOU LIVE IN (OR ARE A BUSINESS WITH A PRINCIPAL PLACE OF BUSINESS<br>IN) THE UNITED STATES, PLEASE READ THE "BINDING ARBITRATION AND<br>CLASS ACTION WAIVER" SECTION BELOW. IT AFFECTS HOW DISPUTES ARE<br>RESOLVED. |   |
| These license terms are an agreement between you and Microsoft                                                                                                    | ¥ |
| I accept the terms in the license agreement                                                                                                    |   |
|                                                                                                    |   |
| < Back Next > Cancel                                                                                                    |   |

[7] The Feature Selection screen will then appear. Accept the default options and click on the NEXT button to continue.

| Hicrosoft Report Builder                                      | ×                                        |
|---------------------------------------------------------------|------------------------------------------|
| Feature Selection                                             |                                          |
| Select the program features you would like to install.        |                                          |
| Click an icon in the following list to change how a feature i | s installed.                             |
| - Microsoft Depart Builder                                    | Feature description                      |
|                                                               | Report Builder for Reporting<br>Services |
| Installation path                                             |                                          |
| C:\Program Files (x86)\                                       | Bro <u>w</u> se                          |
|                                                               | Disk Cost                                |
|                                                               |                                          |

[8] The Default Target Server screen will then appear. Leave the entry blank and click on the NEXT button to continue.

| 🕼 Microsoft Report Builder                                                                                                    | ×                           |  |  |  |  |  |
|----------------------------------------------------------------------------------------------------|-----------------------------|--|--|--|--|--|
| Default Target Server                                                                                                    |                             |  |  |  |  |  |
| The following information will help configure your installation.                                                                                                    |                             |  |  |  |  |  |
| Optional: Enter the default target server URL to host new reports.                                                                                                    |                             |  |  |  |  |  |
| For example:<br>http:// <servername>/reportserver for a report server running in na<br/>http://<servername> for a report server running in SharePoint inte</servername></servername> | ative mode.<br>grated mode. |  |  |  |  |  |
| Leave this value empty if you do not want to specify a default target server.                                                                                                    |                             |  |  |  |  |  |
| Default target server URL (optional):                                                                                                    |                             |  |  |  |  |  |
|                                                                                                    |                             |  |  |  |  |  |
|                                                                                                    |                             |  |  |  |  |  |
|                                                                                                    |                             |  |  |  |  |  |
|                                                                                                    |                             |  |  |  |  |  |
| < Back Next >                                                                                                    | Cancel                      |  |  |  |  |  |

[9] The Ready screen will then appear. Click on the INSTALL button to commence the installation process.

| ៅ Microsoft Report Builder 🛛 🗙                                                                            |
|----------------------------------------------------------------------------------------------------|
| Ready to Install the Program                                                                              |
| Setup is ready to begin installation.                                                                     |
| Click Install to begin the installation.                                                                  |
| If you want to review or change any of your installation settings, dick Back. Click Cancel to exit Setup. |
|                                                                                                    |
| < <u>B</u> ack <u>Install</u> <u>C</u> ancel                                                              |

[10] You may receive a User Account Control prompt like that presented below. Click on the YES button to continue the installation process.

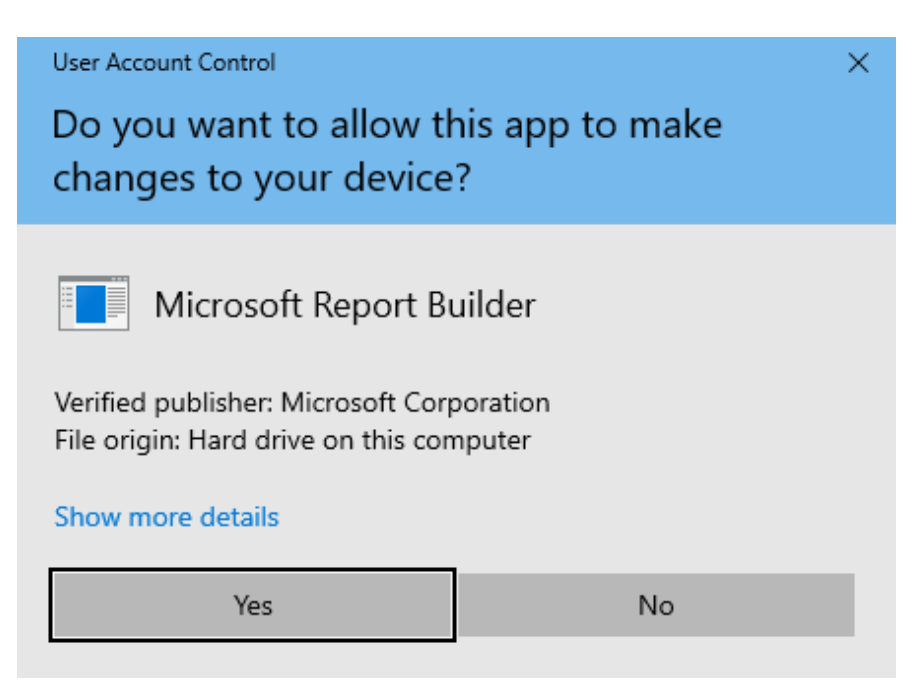

[11] You'll see the installation completion screen after the install finishes. Click on the FINISH button to close out the installation process.

| 🖟 Microsoft Report Bui | der ×                                                                               |
|------------------------|-------------------------------------------------------------------------------------|
|                        | Completing the Microsoft Report Builder installation                                |
|                        | Setup has installed Microsoft Report Builder successfully. Click Finish<br>to exit. |
|                        | < Back Finish Cancel                                                                |

[12] To start the Microsoft Report Builder application, access the Windows Start menu and select the Microsoft Report Builder folder.

| ≡  | 6      | Firefox                       | Windows Server          |                       |                           |
|----|--------|-------------------------------|-------------------------|-----------------------|---------------------------|
|    | G      | Google Chrome                 | Server Manager          | Vindows<br>PowerShell | Windows<br>PowerShell ISE |
|    |        | Microsoft Report Builder      |                         |                       |                           |
|    |        | Report Builder<br>New         | Windows                 |                       |                           |
|    | 3      | Report Builder Help           | Administrativ           | Task Manager          | Control Panel             |
|    |        | Microsoft SQL Server 2019     |                         | A                     | -                         |
|    |        | Microsoft SQL Server Tools 18 | Remote<br>Desktop       | Event Viewer          | File Explorer             |
|    | S      |                               |                         |                       |                           |
|    | P      | Search                        |                         |                       |                           |
| 8  |        | Server Manager                |                         |                       |                           |
| Ľ  | *      | Settings                      | Microsoft SQL<br>Server |                       |                           |
| _× | w      |                               |                         |                       |                           |
|    |        | Windows Accessories           |                         |                       |                           |
| ŝ  |        | Windows Administrative Tools  |                         |                       |                           |
| Ф  |        | Windows Ease of Access        |                         |                       |                           |
|    | J<br>L | 🗎 🤌 🌖 🛛                       |                         |                       |                           |

[13] You'll then see the Getting Started screen in Microsoft Report Builder. You are now all set to generate reports.

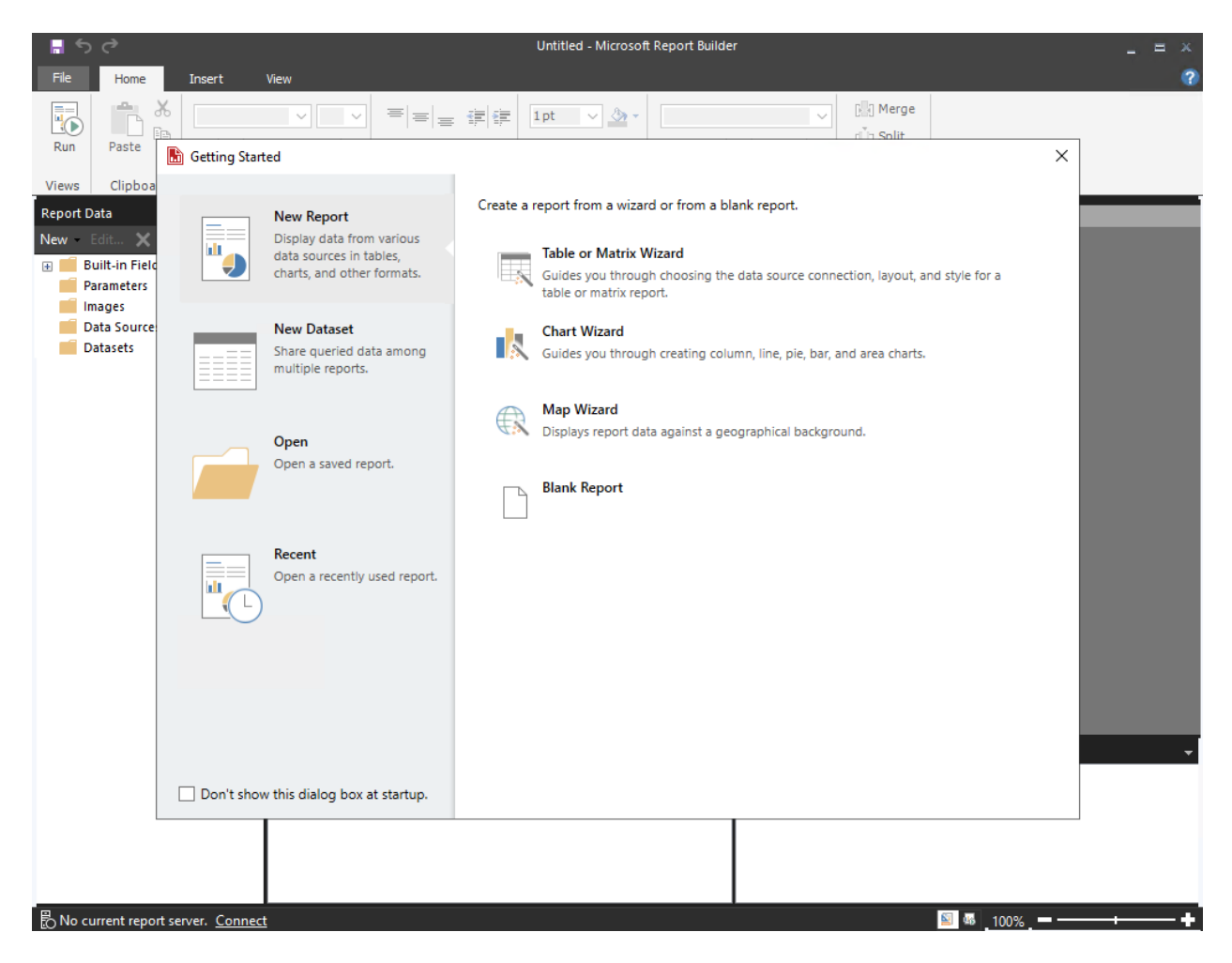